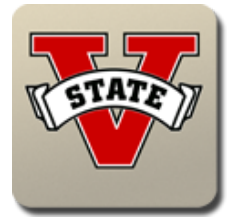

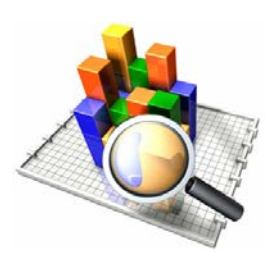

#### Below are instructions to access and use the Book Entry Application.

1. Starting at <u>http://www.valdosta.edu</u>, click on the "Faculty & Staff" link on the left and select "Data Warehouse".

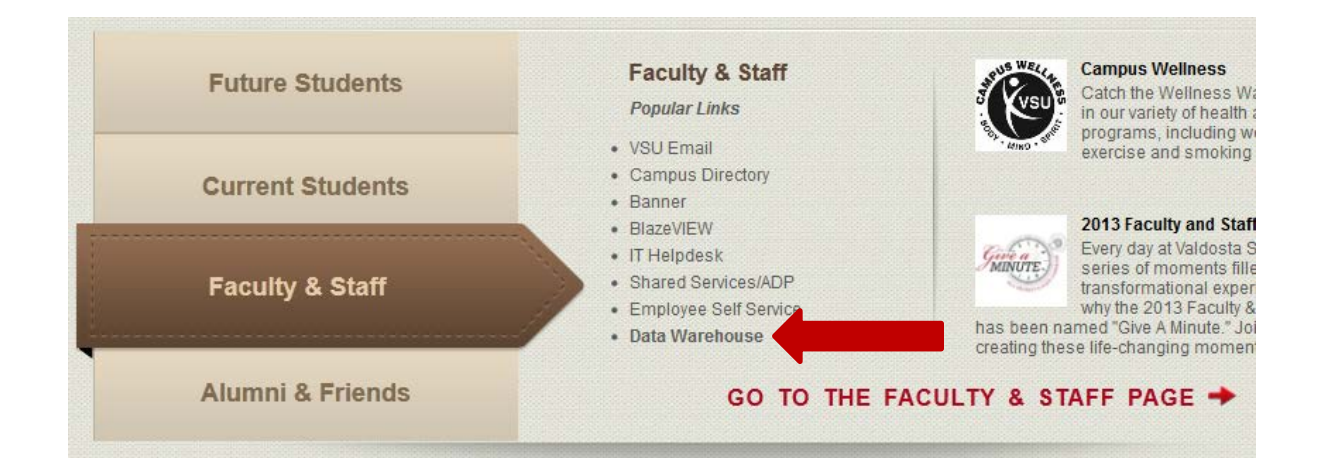

2. Click the "Login" button.

| culty Portal |
|--------------|
| Main         |

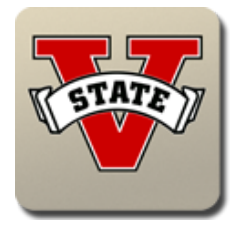

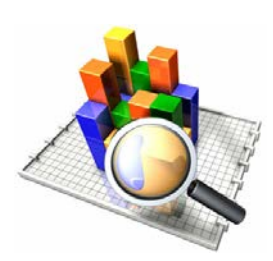

3. Enter your BlazeView username and password and click the "Login" button.

| Username                                        |  |
|-------------------------------------------------|--|
| Password                                        |  |
|                                                 |  |
| Login with your BlazeVIEW username and password |  |
| Click here to reset your BlazeVIEW password     |  |
|                                                 |  |
|                                                 |  |
|                                                 |  |
|                                                 |  |
|                                                 |  |
|                                                 |  |

4. You should now be on the **Academic Affairs Faculty Portal** Main Page. Click on the *Courses main tab*.

| VALDOSTA<br>S T A T E<br>UNIVERSITY                                                                | Academic Affairs<br>Faculty Portal                                                                                                    |
|----------------------------------------------------------------------------------------------------|----------------------------------------------------------------------------------------------------|
|                                                                                                    | Main Advisor Courses                                                                                                    |
|                                                                                                    | Data Warehouse Tools Applic ins/Portals                                                                                                    |
| Contact Brian Haugabrook, Director of Data Wareh<br>You can also email the VSU Data Warehouse depa | ouse, for any questions. Email: <u>bahauqab@valdosta.edu</u> , Phone: (229) 333-744<br>artment ( <u>VSUDataWarehouse@valdosta.edu</u> ) for requests, issues, or suggestic                                                                                                    |
| Data Warehouse Business Intellige                                                                  | nce and Enterprise Reporting Tool New Feature                                                                                                    |
| Data Warehouse Enterprise Reporting                                                                | In Tool<br>In Tool<br>In the price of the second second |

Data Warehouse Valdosta State University

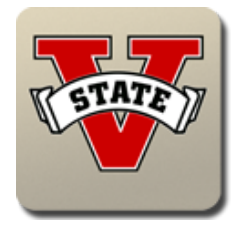

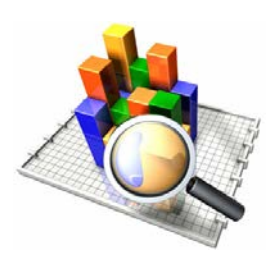

5. Under the *Courses main tab*, select the *Book Entry sub-tab*.

| VALDOSTA<br>S T A T E                                                                                                    | Academic Affairs<br>Faculty Portal                                                                                                    |
|----------------------------------------------------------------------------------------------------|----------------------------------------------------------------------------------------------------|
|                                                                                                    | Main Advisor Courses                                                                                                    |
|                                                                                                    | Course Summary Book Entry Mass Entry                                                                                                    |
| Contact Brian Haugabrook, Director of Data Warehouse, for an<br>You can also email the VSU Data Warehouse department ( <u>VS</u><br><u>Printer Friendly Page</u> | ny questions. Email: <u>bahauqab@valdosta.edu</u> , Phone: (229) =-7447<br>SUDataWarehouse@valdosta.edu) for requests, issues, or setions. |
| Select Term Spring 2013  Rows 20                                                                                                    | 0 - Go 🀲 -                                                                                                    |
| 1 - 200 of 2359 🕟                                                                                                    |                                                                                                    |

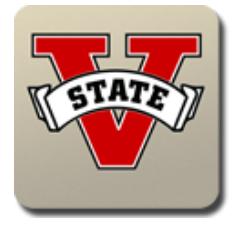

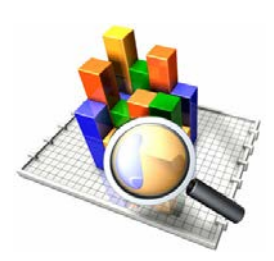

6. This will take you to a list of courses, divided by Term. Select the appropriate term from the drop-down box, and then *click on the CRN* of the applicable course. You can also search courses of the currently selected term by inputting keywords (such as the course's CRN or Subject) in the text box and clicking the "Go" button.

|                                                                              |                                       |                                 |                                               |                                                                     | Course Summary                                                               | Book Entry Mass Entry                     |
|------------------------------------------------------------------------------|---------------------------------------|---------------------------------|-----------------------------------------------|---------------------------------------------------------------------|------------------------------------------------------------------------------|-------------------------------------------|
| Contact Brian Haug<br>You can also email<br><mark>Printer Friendly Pa</mark> | jabrook, Di<br>the VSU D<br><u>ge</u> | irector of Data<br>ata Warehous | Warehouse, for ar<br>e department ( <u>VS</u> | ny questions. Email: <u>ba</u><br>i <mark>UDataWarehouse@</mark> va | <u>hauqab@valdosta.edu</u> , Phon<br><u>aldosta.edu</u> ) for requests, issu | e: (229) 333-7447<br>Jes, or suggestions. |
| Course                                                                       |                                       |                                 |                                               |                                                                     |                                                                              |                                           |
| Select Term S                                                                | ummer 20                              | 13 🗸 🛑                          |                                               |                                                                     |                                                                              |                                           |
|                                                                              | contains                              | ACCT                            | Bws 20                                        | 0 - Go                                                              | ÷-                                                                           |                                           |
| 1 - 6 of 6                                                                   | contains                              |                                 | ~                                             |                                                                     |                                                                              |                                           |
| Term Desc                                                                    | <u>Crn</u>                            | <u>Subject</u>                  | <u>Crse Numb</u>                              | Course Section                                                      | <u>Course Title</u>                                                          |                                           |
| Summer 2013                                                                  | <u>50269</u>                          |                                 | 2101                                          | A                                                                   | Principles of Accounting I                                                   |                                           |
| Summer 2013                                                                  | <u>50270</u>                          | ACCT                            | 2101                                          | IB                                                                  | Principles of Accounting I                                                   |                                           |
| Summer 2013                                                                  | <u>50271</u>                          | ACCT                            | 2102                                          | A                                                                   | Principles of Accounting II                                                  |                                           |
| Summer 2013                                                                  | <u>50273</u>                          | ACCT                            | 3202                                          | A                                                                   | Intermediate Accounting II                                                   |                                           |
| Summer 2013                                                                  | <u>50274</u>                          | ACCT                            | 3400                                          | A                                                                   | Cost Accounting                                                              |                                           |
| Summer 2013                                                                  | <u>50275</u>                          | ACCT                            | 4500                                          | A                                                                   | Individual Income Tax                                                        |                                           |
| 1 - 6 of 6                                                                   |                                       |                                 |                                               |                                                                     |                                                                              |                                           |

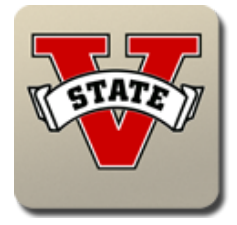

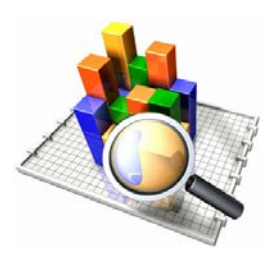

7. After clicking on the course's CRN, you will be taken to that course's details page. You may return to the previous page at any time by clicking on the "Return To Courses" button at the top of the page.

| Return To Courses                                                                                                    |                   |
|----------------------------------------------------------------------------------------------------|-------------------|
| Printer Friendly Page                                                                                                    |                   |
| Course Selected                                                                                                    |                   |
| Ierm Summer 2013<br>CEN 50269<br>SUBJECT ACCT<br>COURSE NUMER 2101<br>SECTION A                                                                                                    |                   |
| All Courses Taught                                                                                                    |                   |
| Cm         Course         Course Title         Course Title         Course Title         Course Course |                   |
| Course Attributes                                                                                                    |                   |
| O Yes                                                                                                    |                   |
| Use Lackersy No                                                                                                    |                   |
| Book(s) Required: Vis                                                                                                    |                   |
|                                                                                                    |                   |
| Add Books                                                                                                    | Course materials  |
| Custom Published:  Ves No                                                                                                    |                   |
| New Book Required: Yes                                                                                                    | Course Materials  |
| Author                                                                                                    |                   |
| Inte                                                                                                    | Add to A8 Courbes |
| ISDN                                                                                                    | Add Materials     |
| Contract/Agreement:  Yes                                                                                                    |                   |
| © N0                                                                                                    |                   |
| Additional Notes                                                                                                    |                   |
| Add Book to Selected                                                                                                    |                   |
| Add Book to As                                                                                                    |                   |

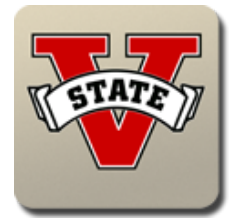

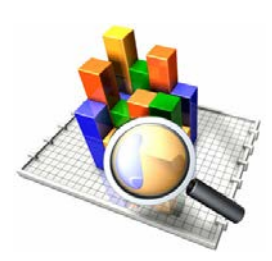

8. The **Course Selected** pane will give a full description of the course, including Term, Instructor, CRN, Subject, Subject Number, and Section.

| Course Select             | ted         |
|---------------------------|-------------|
| <u>Term</u><br>Instructor | Summer 2013 |
| CRN                       | 50269       |
| SUBJECT                   | ACCT        |
| COURSE NUMBER             | 2101        |
| SECTION                   | A           |

9. The **All Courses Taught** pane lists all courses that the Instructor teaches, with the currently selected course on top.

| All Cou | urses Taugh | t                          |             |               |                    |
|---------|-------------|----------------------------|-------------|---------------|--------------------|
| Crn     | Course      | Course Title               | Course Type | Seats Allowed | Course Campus Code |
| 50269   | ACCT 2101 A | Principles of Accounting I | Lecture     | 25            | A                  |
|         |             |                            | ·           |               | 1-1                |

10. The **Course Attributes** pane will allow you to select whether the selected course uses clickers and whether or not a book is required. Selecting "Yes" or "No" will automatically update the class to reflect these changes.

| Course Attribu    | tes           |
|-------------------|---------------|
| Use Clickers?     | © Yes<br>◉ No |
| Book(s) Required: | Yes No        |

Data Warehouse Valdosta State University

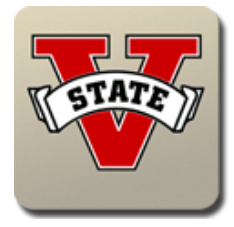

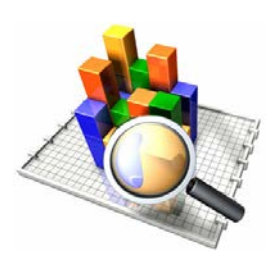

11. The **Add Books** pane presents you with the options to add a new book. After filling in the fields, click on the "Add Book to Selected Section" button to add the book to the currently selected course. If you want the book to be added to all of the instructor's courses, click on the "Add Book to All Sections" button. *Clicking on the "Add Book to All Sections" button will add the book to all courses listed in the* **All Courses Taught** pane.

| Add Books           |                                      |
|---------------------|--------------------------------------|
| Custom Published:   | ◎ Yes<br>◎ No                        |
| New Book Required:  | <ul><li>♥ Yes</li><li>♥ No</li></ul> |
| Author              |                                      |
| <u>Title</u>        |                                      |
| <u>ISBN</u>         |                                      |
| Edition             |                                      |
| Contract/Agreement: | © Yes<br>◎ No                        |
| Additional Notes    |                                      |
|                     | Add Book to Selected Section         |
|                     | Add Book to All Sections             |

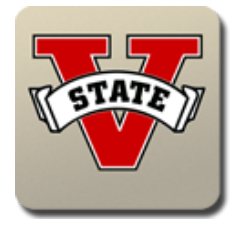

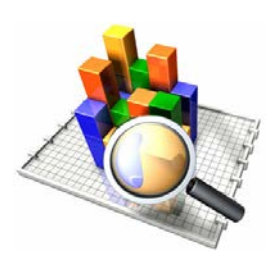

12. The **Course Materials** pane on the right-side of the page allows for any required miscellaneous items (such as a calculator, portfolio, etc.) to be added to the course as a list of materials. Like the **Add Books** pane, the **Course Materials** pane allows for the materials to be added to the selected course with the "Add Materials to Select Section" button, or to all courses displayed in the **All Courses Taught** pane with the "Add Materials to All Sections" button. *If the selected course section already has a list of materials, this pane will be empty.* See Step 13 & 16 on how to edit an existing list.

| Course Materials |                                   |
|------------------|-----------------------------------|
|                  |                                   |
|                  | Add Materials to Selected Section |
|                  | Add Materials to All Sections     |

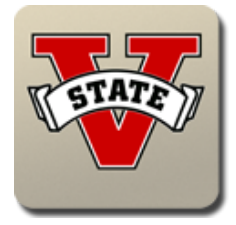

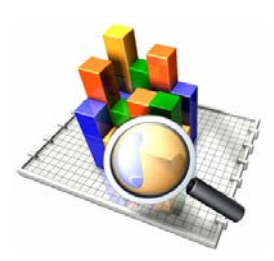

13. At the bottom of the page there are three panes that summarize books and materials already added to the course: **Books Added**, **Books Rolled to Next Term**, and **Materials Added**.

| Edit                                  | Term                                                              | Book C                                        | rn Course                                           | Custom Publis                                | hed <u>Requ</u>    | ired Book Title                                                        | <u>Isbn</u>                                                                         | Edition                              | Author                                     | Contract Agreeme  | ent <u>Notes</u>                                         | Course Clicke                             |
|---------------------------------------|-------------------------------------------------------------------|-----------------------------------------------|-----------------------------------------------------|----------------------------------------------|--------------------|------------------------------------------------------------------------|-------------------------------------------------------------------------------------|--------------------------------------|--------------------------------------------|-------------------|----------------------------------------------------------|-------------------------------------------|
| Edit                                  | Summer 20                                                         | 13 50269                                      | ACCT 210                                            | 1A N                                         | Y                  | Principles of Accounti                                                 | ngl 0-538-47500-6                                                                   |                                      | John Doe2                                  | N                 | None at this tim                                         | ne. N                                     |
|                                       |                                                                   |                                               |                                                     |                                              |                    |                                                                        |                                                                                     |                                      |                                            |                   |                                                          | 1                                         |
| ew Ina                                | active                                                            |                                               |                                                     |                                              |                    |                                                                        |                                                                                     |                                      |                                            |                   |                                                          |                                           |
| _                                     |                                                                   |                                               |                                                     |                                              |                    |                                                                        |                                                                                     |                                      |                                            |                   |                                                          |                                           |
|                                       |                                                                   |                                               |                                                     |                                              |                    |                                                                        |                                                                                     |                                      |                                            |                   |                                                          |                                           |
|                                       |                                                                   |                                               |                                                     |                                              |                    |                                                                        |                                                                                     |                                      |                                            |                   |                                                          |                                           |
| oks I                                 | Rolled to N                                                       | lext Term                                     |                                                     |                                              |                    |                                                                        |                                                                                     |                                      |                                            |                   |                                                          |                                           |
| oks F                                 | Rolled to N                                                       | lext Term                                     |                                                     |                                              |                    |                                                                        |                                                                                     |                                      |                                            |                   |                                                          |                                           |
| oks F<br>Edit                         | Rolled to N                                                       | l <b>ext Term</b><br>Book Crn                 | Course                                              | Custom Published                             | <u>Required</u>    | Book Title                                                             | <u>Isbn E</u>                                                                       | <u>dition</u> <u>A</u>               | Author Co                                  | ontract Agreement | <u>Notes</u>                                             | Course Clickers                           |
| oks F<br>Edit<br>Edit                 | Term<br>Fall 2013                                                 | l <b>ext Term</b><br>Book Crn<br>80734        | Course<br>ACCT 4410 B                               | <u>Custom Published</u><br>N                 | Required<br>Y      | Book Title<br>Principles of Accounting I                               | <u>Isbn</u> <u>E</u><br>0-538-47500-6                                               | <u>dition A</u><br>Joh               | Author Co<br>nn Doe2 N                     | ontract Agreement | <u>Notes</u><br>None at this time.                       | <u>Course Clickers</u><br>N               |
| oks F<br>Edit<br>Edit                 | Term<br>Fall 2013<br>Fall 2013                                    | ext Term<br>Book Crn<br>80734<br>80733        | Course<br>ACCT 4410 B<br>ACCT 4410 A                | Custom Published<br>N                        | Required<br>Y<br>Y | Book Title<br>Principles of Accounting I<br>Principles of Accounting I | <u>Isbn</u> <u>E</u><br>0-538-47500-6<br>0-538-47500-6                              | dition A<br>Jot<br>Jot               | Author <u>Co</u><br>nn Doe2 N<br>nn Doe2 N | ontract Agreement | Notes<br>None at this time.                              | <u>Course Clickers</u><br>N<br>N          |
| oks F<br>Edit<br>Edit                 | Term<br>Fall 2013<br>Fall 2013                                    | lext Term<br>Book Crn<br>80734<br>80733       | Course<br>ACCT 4410 B<br>ACCT 4410 A                | <u>Custom Published</u><br>N<br>N            | Required<br>Y<br>Y | Book Title<br>Principles of Accounting I<br>Principles of Accounting I | <u>Isbn</u> E<br>0-538-47500-6<br>0-538-47500-6                                     | dition <u>A</u><br>Jot<br>Jot        | Author Ca<br>nn Doe2 N<br>nn Doe2 N        | ontract Agreement | Notes<br>None at this time.<br>None at this time.        | Course Clickers<br>N<br>N<br>1 - 2        |
| oks F<br>Edit<br>Edit<br>Edit         | Term<br>Fall 2013<br>Fall 2013                                    | lext Term<br>Book Crn<br>80734<br>80733       | Course<br>ACCT 4410 B<br>ACCT 4410 A                | <u>Custom Published</u><br>N<br>N            | Required<br>Y<br>Y | Book Title<br>Principles of Accounting I<br>Principles of Accounting I | Isbn         Er           0-538-47500-6         0           0-538-47500-6         0 | <u>dition</u> <u>A</u><br>Jot<br>Jot | Author Co<br>nn Doe2 N<br>nn Doe2 N        | ontract Agreement | <u>Notes</u><br>None at this time.<br>None at this time. | <u>Course Clickers</u><br>N<br>N<br>1 - 2 |
| oks F<br>Edit<br>Edit<br>Edit         | Rolled to N<br>Term<br>Fall 2013<br>Fall 2013                     | ext Term<br>Book Crn<br>80734<br>80733        | Course<br>ACCT 4410 B<br>ACCT 4410 A                | <u>Custom Published</u><br>N<br>N            | Required<br>Y<br>Y | Book Title<br>Principles of Accounting I<br>Principles of Accounting I | Isbn         E           0-538-47500-6         0           0-538-47500-6         0  | dition A<br>Jot<br>Jot               | Author Ca<br>nn Doe2 N<br>nn Doe2 N        | ontract Agreement | <u>Notes</u><br>None at this time.<br>None at this time. | Course Clickers<br>N<br>N<br>1 - 2        |
| oks f<br>Edit<br>Edit<br>Edit<br>Edit | Rolled to N<br>Term<br>Fall 2013<br>Fall 2013                     | ext Term<br>Book Crn<br>80734<br>80733        | Course<br>ACCT 4410 B<br>ACCT 4410 A                | <u>Custom Published</u><br>N<br>N            | Required<br>Y<br>Y | Book Title<br>Principles of Accounting I<br>Principles of Accounting I | Isbn         E           0-538-47500-6         0           0-538-47500-6         0  | <u>dition</u> <u>A</u><br>Jot<br>Jot | Author Co<br>In Doe2 N<br>In Doe2 N        | ontract Agreement | <u>Notes</u><br>None at this time.<br>None at this time. | Course Clickers<br>N<br>N<br>1 - 2        |
| oks F<br>Edit<br>Edit<br>Edit         | Rolled to N<br>Term<br>Fall 2013<br>Fall 2013<br>Is Added<br>Term | ext Term<br>Book Crn<br>80734<br>80733<br>Crn | Course<br>ACCT 4410 B<br>ACCT 4410 A<br>ACCT 4410 A | Custom Published<br>N<br>N<br>Book Materials | Required<br>Y<br>Y | Book Title<br>Principles of Accounting I<br>Principles of Accounting I | Isbn         E           0-538-47500-6         0           0-538-47500-6         0  | A <u>noitiin</u><br>Jot<br>Jot       | Author Ca<br>nn Doe2 N<br>nn Doe2 N        | ontract Agreement | Notes<br>None at this time.<br>None at this time.        | Course Clickers<br>N<br>N<br>1 - 2        |

14. The first pane, **Books Added**, lists the books assigned to the selected course that are currently Active. These books can be edited by clicking on their respective "Edit" button.

| Books /  | Added       |          |             |                  |                 |                            |               |         |           |                    |                    |                 |
|----------|-------------|----------|-------------|------------------|-----------------|----------------------------|---------------|---------|-----------|--------------------|--------------------|-----------------|
| Edit     | Term        | Book Crn | Course      | Custom Published | <u>Required</u> | Book Title                 | <u>lsbn</u>   | Edition | Author    | Contract Agreement | <u>Notes</u>       | Course Clickers |
| Edit     | Summer 2013 | 50269    | ACCT 2101 A | N                | Y               | Principles of Accounting I | 0-538-47500-6 |         | John Doe2 | N                  | None at this time. | Ν               |
| View Ina | active      |          |             |                  |                 |                            |               |         |           |                    |                    | 1 - 1           |

Inactive books that are assigned to the selected course can be seen by clicking the "View Inactive" button, which makes the **Inactive Books** pane appear. Inactive Books are otherwise hidden from view, but their data still exists within the application.

| Inactive | Books       |          |             |                  |                 |                |               |         |               |                    |              |                 |
|----------|-------------|----------|-------------|------------------|-----------------|----------------|---------------|---------|---------------|--------------------|--------------|-----------------|
| Edit     | Term        | Book Crn | Course      | Custom Published | <u>Required</u> | <u>Title</u>   | <u>lsbn</u>   | Edition | <u>Author</u> | Contract Agreement | <u>Notes</u> | Course Clickers |
| Edit     | Summer 2013 | 50269    | ACCT 2101 A | N                | Y               | Accounting 101 | 0-679-15433-6 | 3       | Jane Doe      | Ν                  |              | N               |
|          |             |          |             |                  |                 |                |               |         |               |                    |              | 1-1             |

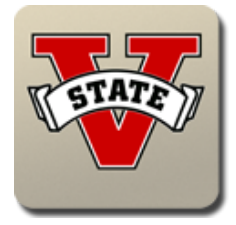

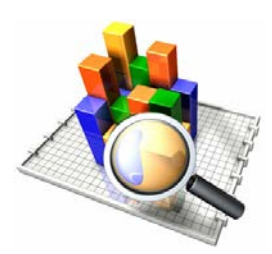

15. By clicking on a book's "Edit" button, the screen will show two new panes: **Update Books** and **Roll Book to Future Course(s)**. The **Update Books** pane will allow you to change any fields that were entered on the **Add Books** pane (see Step 11). The **Update Books** pane also adds an option to make the book Active or Inactive—books that are Inactive are hidden from view but their data still exists in the application (see Step 14). The **Roll Book to Future Course(s)** pane allows you to copy the book to related courses that are taking place one term in the future.

| Update Books        |                                  |        |
|---------------------|----------------------------------|--------|
| Custom Published:   | <ul><li>Yes</li><li>No</li></ul> |        |
| Required Book:      | ● Yes<br>◎ No                    |        |
| Author              | John Doe2                        |        |
| <u>Title</u>        | Principles of Accounting I       |        |
| <u>ISBN</u>         | 0-538-47500-6                    |        |
| Edition             |                                  |        |
| Contract/Agreement: | © Yes<br>◉ No                    |        |
| Additional Notes    | None at this time.               |        |
| Active Book         | ● Yes<br>● No                    |        |
|                     | Update Books                     | Cancel |

16. The final pane is the **Materials Added** pane. This pane shows the list of materials currently assigned to the course. Just like the **Books Added** pane, there is an "Edit" button that lets you alter the list of materials.

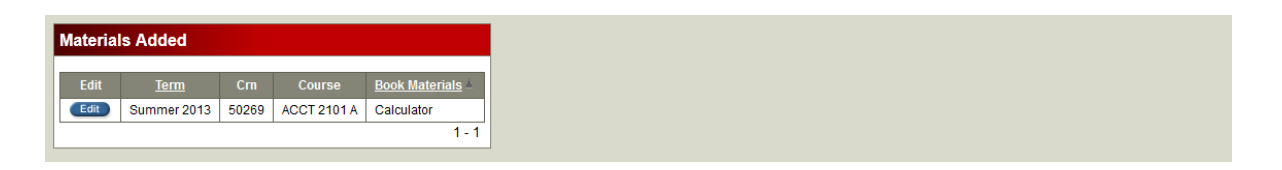

This concludes the instructions on entering a book for a specific class or all classes for an instructor. The remainder of these instructions will focus on the Mass Entry option for department heads and deans.

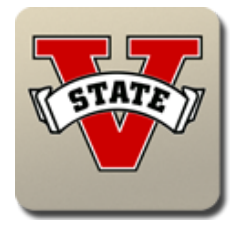

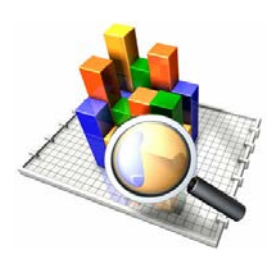

17. If you are a department head or dean, you have access to the *Mass Entry tab*. This is a subtab located under the *Courses main tab* (see Step 4).

| VALDOSTA<br>S T A T E<br>UNIVERSITY                                                                                                    | Academic Affairs<br>Faculty Portal                                                                                                    |
|----------------------------------------------------------------------------------------------------|----------------------------------------------------------------------------------------------------|
|                                                                                                    | Main Advisor Courses                                                                                                    |
|                                                                                                    | Course Summary Book Entry Mass Entry                                                                                                    |
| Contact Brian Haugabrook, Director of Data Warehouse, for any q<br>You can also email the VSU Data Warehouse department ( <u>VSUD</u><br><u>Printer Friendly Page</u><br>Course | uestions. Email: <u>bahauqab@valdosta.edu</u> , Phone: (229) 333-7447<br><u>ataWarehouse@valdosta.edu</u> ) for requests, issues, or suggestions. |
| Summer 2013 ▼                                                                                                    |                                                                                                    |
| Rows 200                                                                                                    | • Go 🄃                                                                                                    |
| 1 - 200 of 763 🕟                                                                                                    |                                                                                                    |

While the **Book Entry tab** allows for an instructor to add books and materials to one or more of their courses, the **Mass Entry tab** will allow a department head or dean to add books and materials to all course sections of a specific Term, Subject, and Course Number.

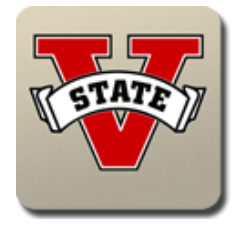

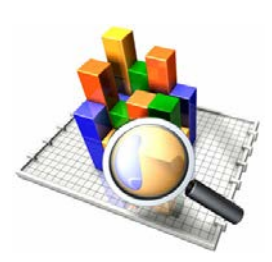

18. After clicking on the *Mass Entry tab*, you will be taken to a page much like the course details page described in Step 7.

| Course Information   Imm   Select Term   Select Subject   Select Subject   Select Subject   Select Subject   Select Subject   Courses That Will Be Updated   ro data found     Course Attributes   Wes   No   Readings   Nes   Add Books   Mather   Nes   Nes   Add Books   Nes   Nes   Nes   Nes   Nes   Statement   Nes   Addite   Nes   Addite   Nes   Addite   Nes   Addite   Nes   Nes   Addite   Nes   Addite   Nes   Nes   Addite   Nes   Nes   Nes   Nes   Nes   Nes   Nes   Nes   Nes   Nes                                                                                                    |                     |                       |                  |               |
|----------------------------------------------------------------------------------------------------|---------------------|-----------------------|------------------|---------------|
| Image: Select Term · · · Select Term · · · Select Subject · · · · · · · · · · · · · · · · · · ·                                                                                                    | Course Informat     | ion                   |                  |               |
| SUBJEC Select Subject   COURSE NUMBER -Select Course Num   TITE     courses That Will Be Updated   no data found     Courses Attributes   No   Beaktio Researes:   Yes   No   Herr Books     Add Books     Add Materials   Course Attributes   Yes   No   Herr Book Researes:   Yes   No   Addator   Addator   Ket Herr Book     Addator   Ket Herr Book                                                                                                    | Term -              | Select Term - 💌       |                  |               |
| Courses That Will Be Updated   no   data found     Course Attributes   Use Clicker 2   Yes   No   Rook Beauties:   Yes   No   No   No   No   No   No   No   No   No   No   No   No   Add Books   Orange Attributes   No   No   No   Author   Itile   No   Author   No   Author   No   Auth                                                                                                    | SUBJECT -           | Select Subject - V    |                  |               |
| III.E     Courses That Will Be Updated   no data found     Course Attributes   Use Clickers?   No   Add Books   Custom Publishes:   No   No   Author   Iste   Iste   Course Attributes   Yes   No   Author   Iste   Course Materials   Iste   Add Books     Add Materials   Iste   No   Author   Iste   Iste   Author   No   Author   No   Author   Iste   Additional Note   Iste Election                                                                                                    | COURSE NUMBER -     | Select Course Num - 💌 |                  |               |
| Courses That Will Be Updated   no data found     Course Attributes   Use Citkkers?   Yes   Booktist Required:   No   Add Books   Custom Published:   No   Author   State   State   State   State   Course Materials   Yes   No   Add Books     Add Materials   Yes   No   Author   State   State   State   State   No   Additional Notes   No                                                                                                    | TITLE               |                       |                  |               |
| no data found  Course Attributes Use Clackers 2 No Reaction Published: No Add Books  Cusion Published: No No Author Inte SBB SBB SBB SBB SBB SBB SBB SBB SBB SB                                                                                                    | Courses That Wi     | ill Be Updated        |                  |               |
| In o data found     Course Attributes   Use Clickers?   No     Book(s)     Add Books     Add Books     Add Materials     Custom Published:   Yes   No   Author   Itile   SBN   Edition   Contract/Adreement:   No   Add Materials                                                                                                    |                     |                       |                  |               |
| Course Attributes   Use Clickers?   No   Bookis] Requires:   Yes   No   Author   Ime   SBB1   SBB1   Contract/Anreement   No   Additional Notes   Additional Notes                                                                                                    | no data found       |                       |                  |               |
| Use Clicker?? Yes   Bookish Requires: Yes   Custom Publishes: Yes   No No   New Book Requires: No   Author No   Author No   SBR No   Author Mo   Gontract/Adreement No   Add Moterials Add Materials   Contract/Acreement No   Add Moterials Image: Contract/Acreement   Add Moterials Image: Contract/Acreement   Add Moterials Image: Contract/Acreement   Add Moterials Image: Contract/Acreement   Add Moterials Image: Contract/Acreement   Add Moterials Image: Contract/Acreement   Add Moterials Image: Contract/Acreement   Add Moterials Image: Contract/Acreement   Add Book Image: Contract/Acreement                                                                                                    | Course Attribute    | 8                     |                  |               |
| Use Clickers? Yes   Book(s] Required: Yes   No   New Book Required: Yes   No   No   New Book Required: Yes   No   Author   SBM   Edition   Contract/Agreement:   Yes   No   Addtional Notes                                                                                                    |                     |                       |                  |               |
| Recok(s) Required:   No   Add Books   Custom Published:   No   No   New Book Required:   No   Author   Itile   IsBN   IsBN   IsBN   Kdd Materials     Additional Notes                                                                                                    | Use Clickers?       | Yes                   |                  |               |
| Booktis Required: Yes   Custom Published: Yes   No   New Book Required: Yes   No   Author   Title   SBN   Edition   Contract/Agreement:   Yes   No   Additional Notes                                                                                                    |                     | No                    |                  |               |
| Add Books   Custom Published:   Ves   No   Author   Title   Stable   Edition   Contract/Agreement:   Ves   No   Additional Notes                                                                                                    | Book(s) Required:   | No                    |                  |               |
| Add Books   Custom Published:   No   No   New Book Required:   No   Author   Title   ISBN   Edition   Contract/Agreement:   Yes   No   Additional Notes                                                                                                    |                     |                       |                  |               |
| Custom Published: • Yes   No   New Book Required:   • No   Author   Title   ISBN   Edition   Contract/Agreement:   • Yes   No   Additional Notes                                                                                                    | Add Books           |                       | Add Materials    |               |
| Custom Published: <ul> <li>Yes</li> <li>No</li> </ul> New Book Required: <ul> <li>No</li> </ul> Author <li>Title</li> <li>SBBN</li> <li>Edition</li> <li>Edition</li> <li>Contract/Agreement:</li> <li>Yes</li> <li>No</li>                                                                                                    |                     |                       |                  |               |
| No   New Book Required:   Yes   Author   Title   IsBN   Edition   Contract/Agreement:   Yes   No                                                                                                    | Custom Published:   | Yes                   |                  |               |
| New Book Required Yes   No   Author   Title   ISBN   Edition   Contract/Agreement:   Additional Notes                                                                                                    |                     | © No                  |                  |               |
| No         Author         Title         ISBN         Edition         Contract/Agreement:         Additional Notes         Add Book                                                                                                    | New Book Required:  | O Yes                 | Course Materials |               |
| Add Materials       Title       Image: Contract/Agreement       No       Additional Notes       Image: Add Book                                                                                                    | Author              | © N0                  |                  | h.            |
| International Notes     Ves       Additional Notes                                                                                                    | Title               |                       |                  | Add Materials |
| Loca   Edition   Contract/Agreement:   No   Additional Notes                                                                                                    | ISDN                |                       |                  | Autimaterials |
| Contract/Agreement: <sup>©</sup> Yes <sup>®</sup> No <sup>™</sup> <sup>™</sup> <sup></sup> | 13DN                |                       |                  |               |
| Contract/Agreement: Ves<br>No<br>Additional Notes<br>Add Book                                                                                                    | Edition             | No.                   |                  |               |
| Additional Notes                                                                                                    | Contract/Agreement: | © Yes<br>© No         |                  |               |
| Additional Notes                                                                                                    |                     |                       |                  |               |
| Add Book                                                                                                    | Additional Notes    |                       |                  |               |
| —                                                                                                    |                     | Add Book              |                  |               |
|                                                                                                    |                     |                       |                  |               |

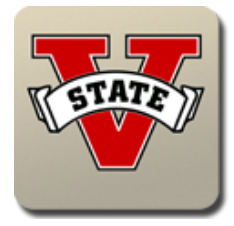

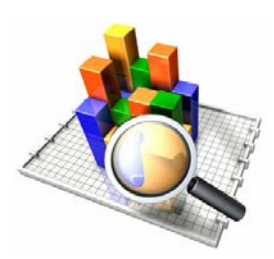

19. Under the **Course Information** pane, you can specify a group of course sections by selecting their Term, Subject, and Course Number in that order. This will show the affected courses in the **Courses That Will Be Updated** pane. You will only be able to see courses that belong to your department—or college, if you are a dean.

| Course | e Informat                                               | tion                                                             |               |             |
|--------|----------------------------------------------------------|------------------------------------------------------------------|---------------|-------------|
| Course | Term S<br>SUBJECT A<br>NUMBER 2<br>TITLE Pr<br>es That W | Summer 2013  ACCT CID1 rinciples of Accounting I Fill Be Updated | •             |             |
| Crn    | Course                                                   | Course Campus                                                    | Seats Allowed | Course Type |
| 50269  | ACCT 2101                                                | 1 A Main Campus                                                  | 25            | Lecture     |
| 50270  | ACCT 2101                                                | 1 IB Online Campus                                               | 25            | Lecture     |
|        |                                                          |                                                                  |               | 1 - 2       |

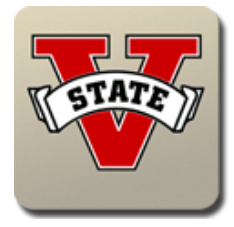

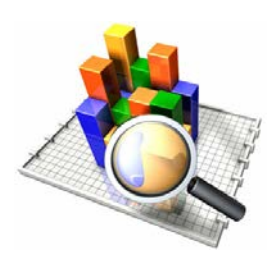

20. You will then be able to edit all of the selected courses' **Course Attributes**, **Add Books** to all of the selected courses, and **Add Materials** to all of the selected courses. Selecting any of the radial buttons on the **Course Attributes** pane will result in all of the courses being automatically updated. *Adding a new list of course materials to a course section that already has a list of materials will not have any effect.* See Steps 13 & 16 on how to edit an existing list.

| Course Attribute    |               |                  |
|---------------------|---------------|------------------|
| Use Clickers?       | ) Yes<br>) No |                  |
| Book(s) Required:   | / Yes<br>) No |                  |
| Add Books           |               | Add Materials    |
| Custom Published:   | ◎ Yes<br>◎ No |                  |
| New Book Required:  | © Yes<br>© No | Course Materials |
| Author<br>Title     |               | Add Materials    |
| ISBN<br>Edition     |               |                  |
| Contract/Agreement: | ◎ Yes<br>◎ No |                  |
| Additional Notes    |               |                  |
|                     | Add Book      |                  |

21. At the bottom of the page, the **Books Added** and **Materials Added** panes will show books and materials that have been added to the selected courses through the **Mass Entry tab**. *Books and materials added through the* **Book Entry tab** will not show up in these panes.

| Books Added  |             |                  |                 |                            |               |         |               |                    |                    |                 |
|--------------|-------------|------------------|-----------------|----------------------------|---------------|---------|---------------|--------------------|--------------------|-----------------|
| Term         | Course      | Custom Published | <u>New Book</u> | <u>Title</u>               | <u>Isbn</u>   | Edition | <u>Author</u> | Contract Agreement | <u>Notes</u>       | Course Clickers |
| Summer 2013  | ACCT 2101 A | N                | Y               | Principles of Accounting I | 0-538-47500-6 |         | John Doe2     | N                  | None at this time. | Ν               |
|              |             |                  |                 |                            |               |         |               |                    |                    | 1 - 1           |
| Materials Ad | ded         |                  |                 |                            |               |         |               |                    |                    |                 |
| <u>Term</u>  | Course      | Book Materials   |                 |                            |               |         |               |                    |                    |                 |
| Summer 2013  | ACCT 2101 A | Calculator       |                 |                            |               |         |               |                    |                    |                 |
|              |             |                  |                 |                            |               |         |               |                    |                    |                 |

This concludes the instructions on using the Book Entry Application.

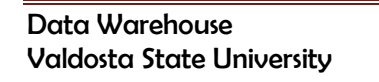